# **TUTORIEL CAP JEUNES**

## Comment inscrire son enfant :

<u>1. Se connecter à l'espace personnel famille</u> sur le guichet numérique unique situé sur le site de la Mairie ou cliquer sur le lien suivant : <u>https://www.espace-citoyens.net/lechesnay/espace-citoyens/Home/AccueilPublic</u>

#### 2. Entrer votre identifiant et votre mot de passe

| VILLE DU CHESH<br>GUI<br>NUMÉ                                                                                                    | CH<br>RIC<br>90                                             | QUENCOURT<br>QUE                                                  |
|----------------------------------------------------------------------------------------------------|-------------------------------------------------------------|-------------------------------------------------------------------|
| 🔓 mon espa                                                                                                    | ACE PE                                                      | RSO                                                               |
| dentifiant                                                                                                    |                                                             |                                                                   |
| Mot de passe                                                                                                    |                                                             |                                                                   |
| J'ai oublié mon mot o<br>passe.                                                                                                    | de                                                          | Connexion                                                         |
| 🔉 JE N'AI PA                                                                                                    | s d'es                                                      | <b>PACE</b>                                                       |
| Créez votre espace p<br>donnera accès au tal<br>demandes existante<br>stockage sécurisé et<br>fonctionnalités facili<br>la mairie. | bersonne<br>bleau de<br>s, à votre<br>à d'autr<br>tant votr | l qui vous<br>bord de vos<br>e espace de<br>es<br>e relation avec |
|                                                                                                    | Créer                                                       | mon espace                                                        |

3. Cliquer sur « Modifier les réservations »

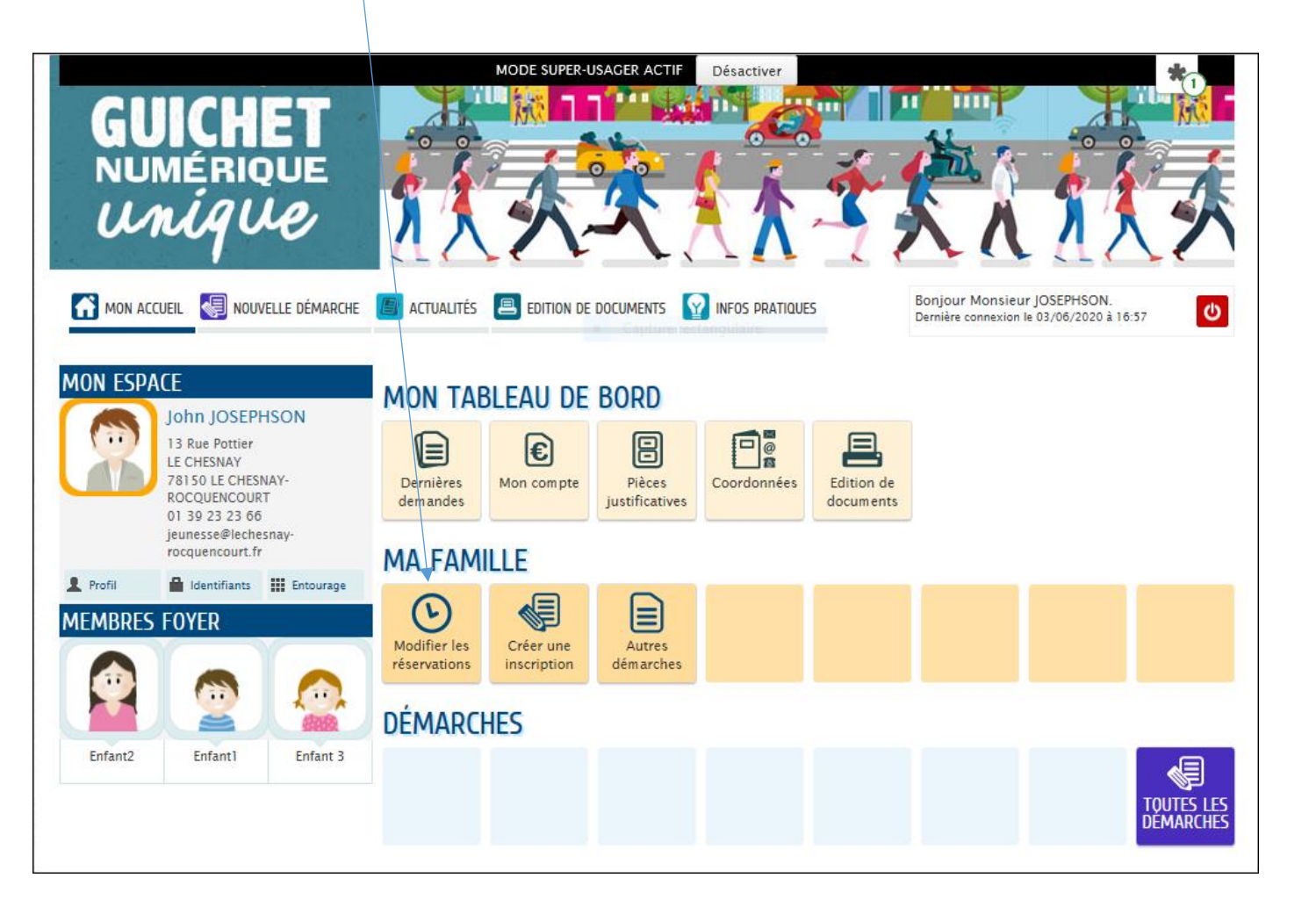

### 4. Une liste apparaît, sélectionner l'activité « Cap Jeunes Ados » et double cliquer

| Modifier les réservations |   |
|---------------------------|---|
| Cap Jeunes Ados           | 0 |
|                           |   |

#### 5. Prendre connaissance de la démarche puis cliquer sur « Commencer »

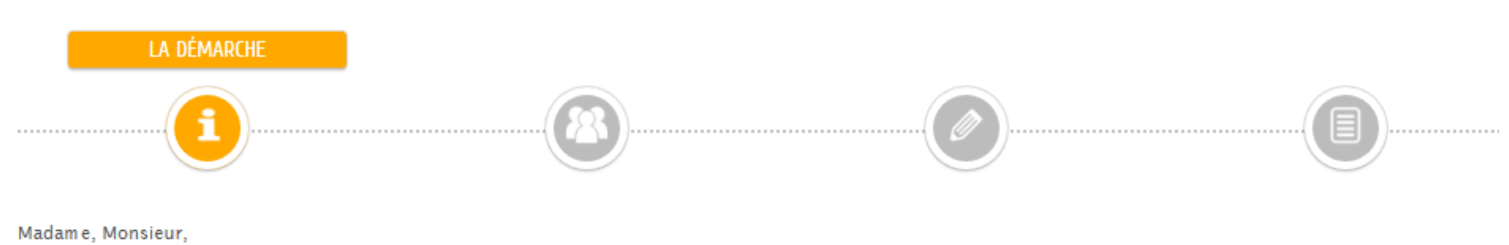

Madalite, Monsteur,

Vous allez pouvoir réserver les activités auquelles vous souhaitez inscrire votre enfant.

Attention, les activités seront accessibles ou non en fonction des effectifs proposés et des places réservées au fur et à mesure par les familles.

# 6. Vous avez ici la possibilité de choisir un ou plusieurs enfants en cliquant sur le petit carré puis cliquer sur « Aller à l'étape 2 »

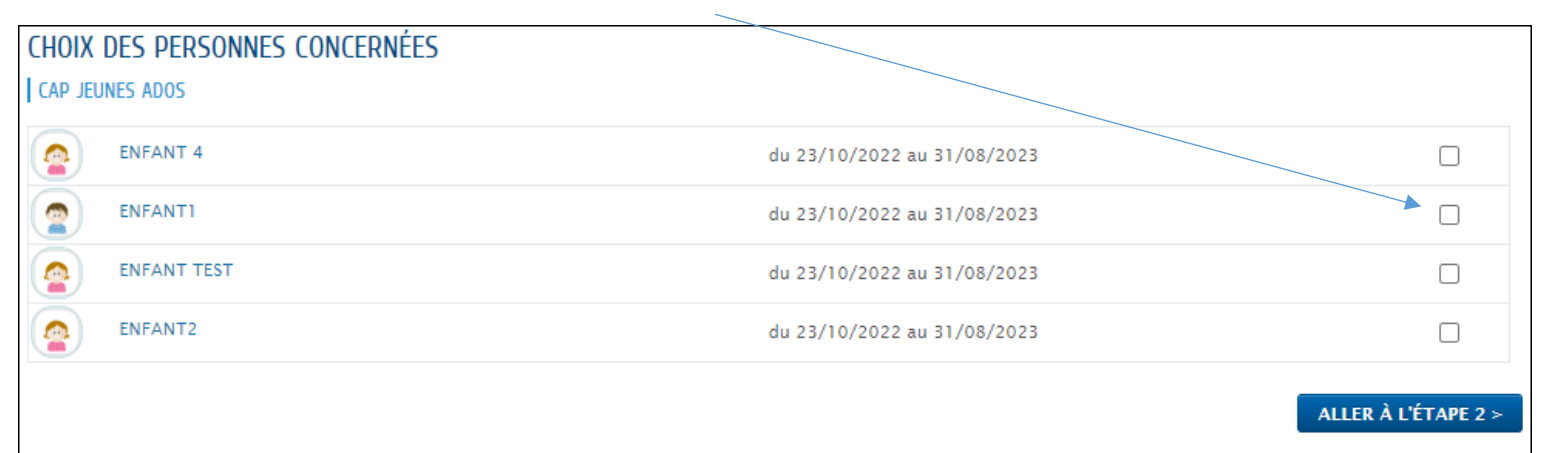

#### 7. Choisir la semaine souhaitée

|                                                      | Réserv                                   | Réservations du 24/10/2022 au 04/11/2022 4 octobre / 30 octobre > |                                        |   |                                          | re 🕨 |                                                     |       |                                                                                |                                                                                                    |
|------------------------------------------------------|------------------------------------------|-------------------------------------------------------------------|----------------------------------------|---|------------------------------------------|------|-----------------------------------------------------|-------|--------------------------------------------------------------------------------|----------------------------------------------------------------------------------------------------|
| 8. Réserver les activités souhaitées en cliquant sur |                                          |                                                                   |                                        |   |                                          |      |                                                     |       |                                                                                |                                                                                                    |
|                                                      | LUNDI 24/10                              |                                                                   | MARDI 25/10                            |   | MERCREDI 26/10                           |      | JEUDI 27/10                                         | ١     | /ENDREDI 28/10                                                                 |                                                                                                    |
| Journée                                              | Parc Asterix<br>Places : 42              | ¢                                                                 | DIY Masque Calaveras<br>Places : 12    | ø | Studio 13/16<br>Places : 20              | ¢    | DIY sérigraphie T-Shirt<br>Halloween<br>Places : 12 | ¢     | "A vos spatules !" :Aujourd'hui,<br>fais la cuisine que tu veux<br>Places : 12 | Ð                                                                                                    |
|                                                      | Enfant 4                                 | ۲                                                                 | Enfant 4                               | ۲ | Enfant 4                                 | ۲    | Enfant 4                                            |       | Enfant 4                                                                       | •                                                                                                    |
|                                                      | Urban Soccer - City Stade<br>Places : 16 | ¢                                                                 | Musée du Quai Branly<br>Places : 20    | Q | Accrobranche à St Quentin en<br>Yvelines | ø    | Kid Expo                                            | ø     | "A vos souhaits !" : Aujourd'hui, 🔎                                            |                                                                                                    |
|                                                      | Enfant 4                                 | ۲                                                                 | Enfant 4                               | ۲ | Enfant 4                                 | ۲    | Enfant 4                                            | ۲     | Places : 16                                                                    |                                                                                                    |
|                                                      |                                          |                                                                   | Sortie VTT à Versailles<br>Places : 24 | ¢ | Mad Golf<br>Places : 20                  | ø    | .Tchouk Ball / Kin Ball<br>Places : 24              | ø     | Enfant 4<br>"A vos sports !" : Aujourd'hui,                                    | <ul> <li>(a)</li> <li>(b)</li> <li>(c)</li> <li>(c)</li></ul> |
|                                                      |                                          | Enfa                                                              | Enfant 4                               | ۲ | Enfant 4                                 | ۲    | Enfant 4                                            | ۲     | fais le sport que tu veux<br>Places : 24                                       | ~                                                                                                    |
|                                                      |                                          |                                                                   |                                        |   |                                          |      | Soirée "Zombies VS Humains"<br>Places : 24          | ¢     | Enfant 4                                                                       | ۲                                                                                                    |
|                                                      |                                          |                                                                   |                                        |   |                                          |      | Enfant 4                                            | ۲     |                                                                                |                                                                                                    |
| ANNULER LA                                           | DÉMARCHE                                 |                                                                   |                                        |   |                                          |      | < RET                                               | OUR À | L'ÉTAPE 1 ALLER À L'ÉTAPE                                                      | 53≻                                                                                                    |

| ( | 9. Pour annuler la réservation cliquer sur | 0 |
|---|--------------------------------------------|---|
|   |                                            |   |
|   |                                            |   |
|   | Sortie au Studio 13/16 🔎                   |   |

Places : 15

Enfant1

| 10. | Vérifier | les | réservations | effectuées | puis clic | uer | sur « | Valider » |
|-----|----------|-----|--------------|------------|-----------|-----|-------|-----------|
|     |          |     |              |            |           |     |       |           |

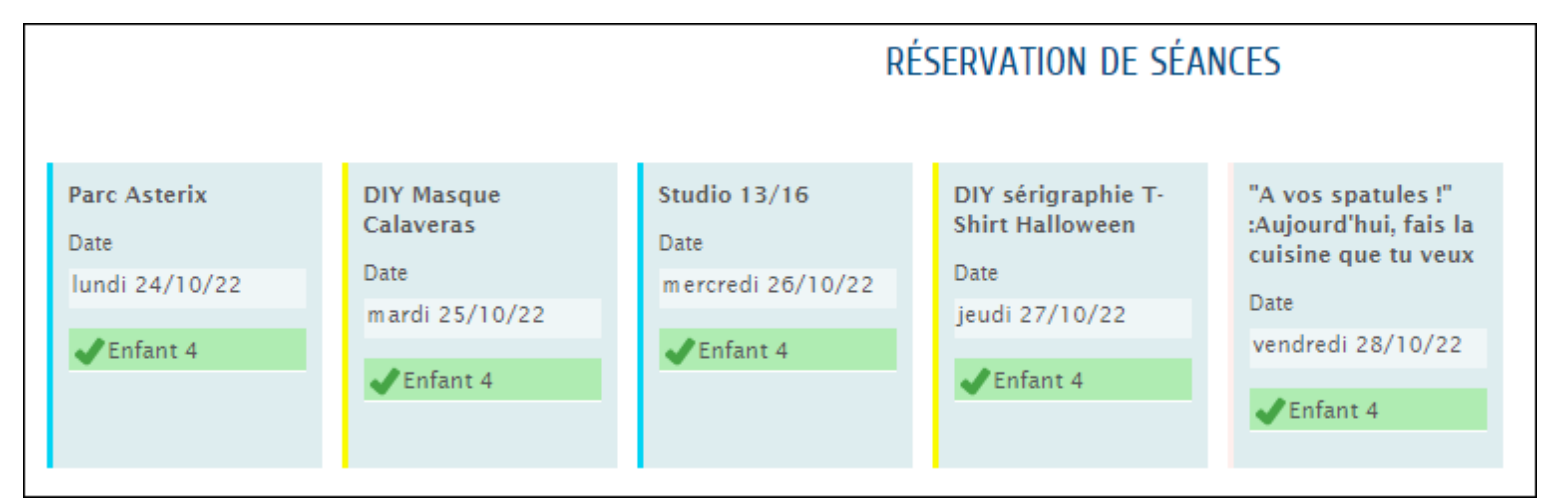

#### 11. Votre demande a été enregistrée

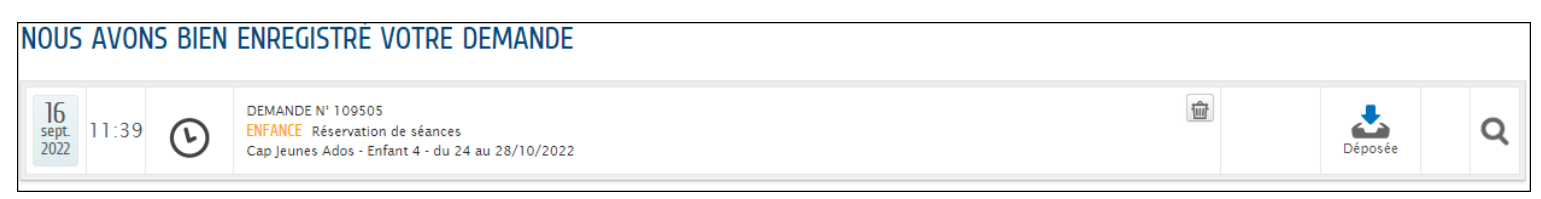